# NETWORK CAMERA 高畫質網路攝影機 使用手冊

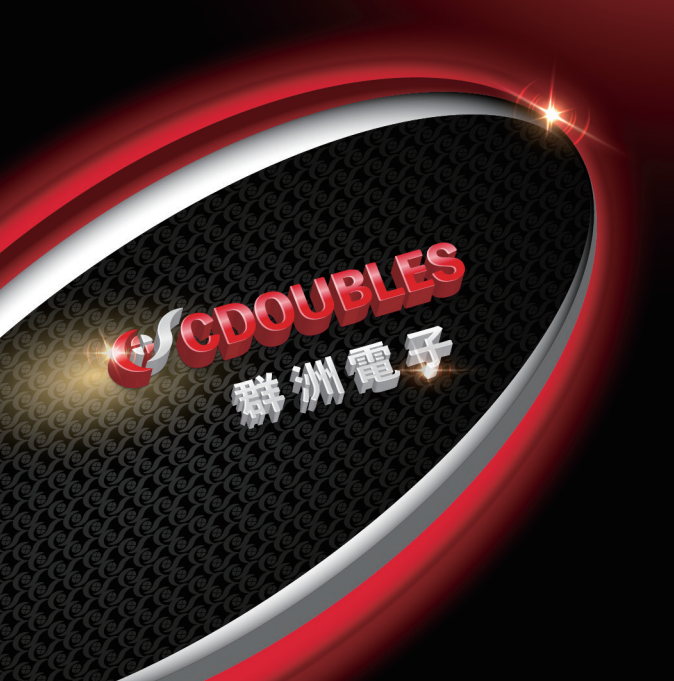

**●CDOUBLES** 群洲電子

#### 引領視界 精彩生活

日総

| 簡介      |                |   | 01 |
|---------|----------------|---|----|
| 1. 概述   |                |   | 02 |
|         | 1.1 應用範圍       |   | 02 |
|         | 1.2 產品說明       |   | 03 |
|         | 1.3 操作環境       |   | 03 |
| 2. 連結設備 | <u>世</u><br>刊  |   | 04 |
| 3. 設備操作 | F說明            |   | 05 |
|         | 3.1 連線檢查       |   | 05 |
|         | 3.2 搜尋設備       |   | 06 |
|         | 3.3 安裝控制與登入系統  |   | 80 |
|         | 3.3.1 預覽       |   | 09 |
|         | 3.3.2 回放       |   | 12 |
|         | 4 參數設置         |   | 13 |
|         | 4.1 預覽         |   | 13 |
|         | 4.2 影像控制       |   | 14 |
|         | 4.3 隱私遮蔽       |   | 15 |
|         | 4.4 重點區域偵測 ROI |   | 16 |
| 5. 錄影參數 | <b>X</b>       |   | 17 |
|         | 5.1 錄影參數       |   | 17 |
|         | 5.2 錄影排程       |   | 18 |
| 6. 網路設置 |                |   | 19 |
|         | 6.1 參數設置       |   | 19 |
|         | 6.2 碼流設定       | : | 20 |
|         | 6.3 E-Mail 設置  | : | 22 |
|         | 6.4 DDNS 組態    | : | 23 |
|         | 6.5 IP 過濾      | : | 24 |
|         | 6.6 RTSP       |   | 25 |
|         | 6.7 FTP        | : | 26 |

**●CDOUBLES** 群洲電子

## 引領視界 精彩生活

| 7. 警報設置           | 27 |
|-------------------|----|
| 7.1 位移偵測          | 27 |
| 7.2 Ι/Ο 警報        | 28 |
| 7.3 鏡頭遮擋          | 29 |
| 8. 設備設置           | 30 |
| 8.1 SD 卡 ( 選擇項目 ) | 31 |
| 8.2 音效            | 31 |
| 8.3 系統日誌          | 32 |
| 9. 系統參數           | 33 |
| 9.1 基本資訊          | 33 |
| 9.2 使用者設定         | 34 |
| 9.1 系統資訊          | 35 |
| 10. <b>系統組態</b>   | 36 |
| 10.1 系統更新         | 36 |
| 10.2 預設參數         | 37 |
| 10.3 系統維護         | 37 |
|                   |    |

# ●CDOUBLES 群洲電子

### 引領視界 精彩生活

簡介

# 簡介:

感謝您使用CDOUBLES群洲電子網路攝影機產品。我們的網路攝 影機產品整合及開發用於網路影像監控,包括槍型及半球型網路 攝影機,無線網路攝影機,室外紅外線網路攝影機和網路快速球 攝影機等。高性能SOC 單晶片用於媒體處理器,以及聲音及影 像壓縮與傳輸。

採用高階 H.265 編碼演算法,以確保影像清晰且流暢的傳輸性能。 嵌入式 Web 服務器通過各瀏覽器,為使用者提供對前端攝影機的 即時監控和遠端控制。

網路攝影機易於安裝和操作。適用於大中型企業,政府項目,大 型商場,連鎖超市,智能建築,酒店,醫院和學校等客戶,以及 需要遠端網路影像傳輸和監控的應用。

## 使用說明:

- 對本手冊而言, IP 攝影機指的就是網路攝影機
- 軍擊表示軍擊滑鼠左鍵
- 雙擊表示雙擊滑鼠左鍵
- IP 攝影機出廠預設 IP 位址為 192.168.1.168
- IP 攝影機出廠預設管理員帳號為 admin (小寫),然後密碼是 admin (小寫),高資安韌體版本,無預設密碼,需先設定密碼。
- 預設的網頁埠是80,預設的影像媒體埠是9000,高資安韌體版本 影像媒體埠是80

#### 註記:

本手冊為網路攝影機整合說明書,其中包含的某些功能,會因機型 差異而有不支援之功能,在此特別註記說明。對於使用本手冊無法 解決的任何問題,請聯繫授權經銷商或CDOUBLES群洲電子。本 手冊如有更改,恕不另行通知。

cdoubles.com 01

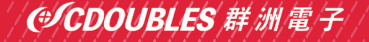

## 引領視界 精彩生活

概述

# 1. 概述

### 1.1 應用範圍

網路攝影機具有強大圖像處理能力,可應用於各種公共場所, 如商場,超市,學校,工廠,以及需要高畫質影像呈現的環 境,如銀行和交通控制系統,如下所示:

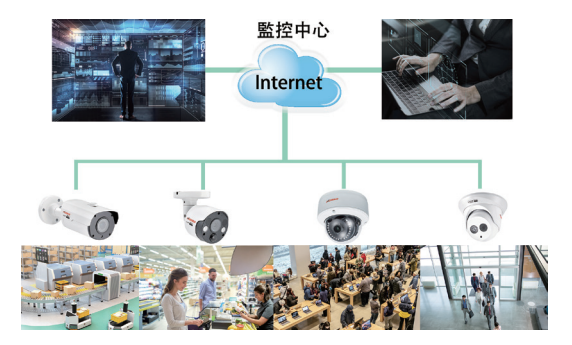

#### 1.2 產品說明

IP攝影機具備嵌入式系統,可提供Web服務的數位監控攝影機,能夠獨立操作,使用者可以通過網路瀏覽器或客戶端軟體,從世界任何地方進行即時監控。

●CDOUBLES 群洲電子

引領視界 精彩生活

根研试

IP攝影機基於最新H.265壓縮技術整合媒體處理平台,用於在主 板上進行聲音及影像壓縮與網路傳輸。它符合H.264/H265 High Profile 編碼標準,通過在Web 瀏覽器中輸入IP 攝影機的 IP 位址,使用者都可以在遠端即時監控。網路攝像機適用於住宅 或商業環境,以及需要遠端網路影像監控和傳輸的各種情況,且 IP 攝影機產品易於安裝和操作。

IP 攝影機可由具有不同授權級別的多個用戶管理。
 IP 攝影機允許移動偵測,並在緊急情況下發送電子郵件和擷圖,並將圖片或影像快照存儲在Micro SD 卡中以便檢索。

#### 1.3 操作環境

[作業系統]:

Windows 7/Windows 8/Windows 2008 (32/64-bit) , Windows 2003/Windows XP/Windows 2000 (32-bit)

[CPU] : Intel Core Duo II dual-core processor or higher

[記憶體]:1G或更多影像記憶體:256M或更多

[顯示]: 1024×768 或更高的解析度

[IE]: IE 6.0 或更高的版本

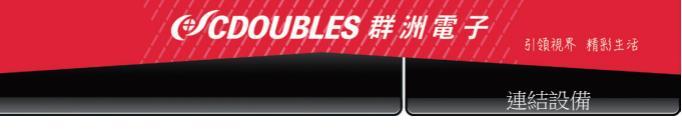

# 2. 連結設備

IP 攝影機可以透過兩種方式來連結:

#### 1. 連接到電腦

透過網路線將IP攝影機直接連接到 PC,電源輸入連接到 DC 12V 變壓器,並在同一個網段中,設置 PC 和 IP 攝影機的 IP 地 址。如果網路設置正確, IP 攝影機將在開機後一分鐘內與 PC 連 線。

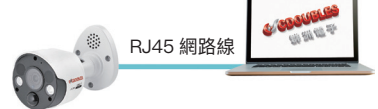

## 2. 連接到 router/switch

這是將 IP 攝影機連接到網路最常使用的方式,其中攝影機和 PC 連接到路由器 / 交換機的 LAN 端口,攝影機的IP位址設置為 路由器的指定區網 IP 位址區間。

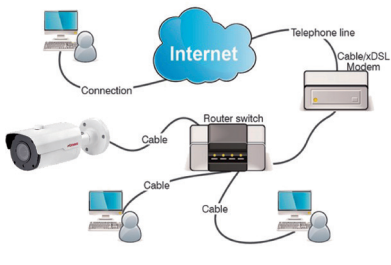

cdoubles.com 04

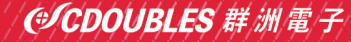

設備操作說明

# 3. 設備操作說明

#### 3.1 連線檢查

1.IP 攝影機出廠預設的 IP 位址是 192.168.1.168 而子網路遮罩是 255.255.255.0. 將你電腦的 IP 位址設置成跟 IP 攝影機相同網段的 位址,舉例如 192.168.1.69,然後子網路遮罩跟 IP 攝影機相同。

 接著測試 IP 攝影機是否有正常的連線,請點擊開始 -> 執行 並且輸入 "cmd" 然後請按下 ENTER 鍵,並且在命令列視窗輸入 "ping 192.168.1.168"。

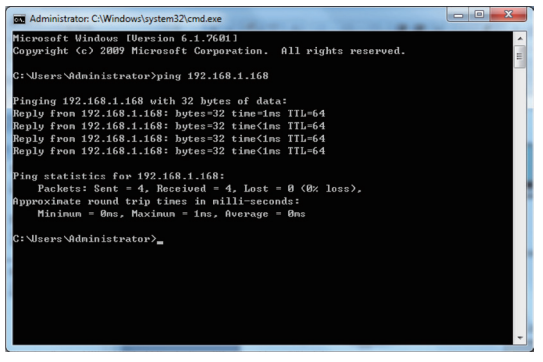

檢查 IP 攝影機是否成功PING上。如果 PING 命令執行成功,則 表示IP攝影機正常運作且網路連接正常。如果 PING 命令失敗, 請檢查 PC 的 IP 位址和網段設置以及網路連接是否正確?

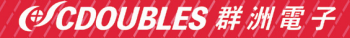

#### 引領視界 精彩生活

設備操作說明

#### 3.2 搜尋設備

提示:在執行IPC之前,IPC設備搜索可用於跨網段的設備搜索。

## < 點擊在桌面的右下角本地網路連接圖示 >

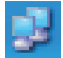

1.在 TCP/IP 設置中,添加多個網段的 IP 位址以進行本地瀏覽器 跨網段連接(如下所示)。如果通過搜索工具執行連結IPC位址,則可以直接執行跨網段IPC IP位址搜尋。

| 20mect using:<br>Peablek PCIe GBE Family Controller                                                                                                    | Internet Protocol Version 4 (TCF                                                                                                    | 1/Pv4) Properties                                                                                                    | Advanced TCP/IP Settings                                                                                                    | 9                                   |
|----------------------------------------------------------------------------------------------------|----------------------------------------------------------------------------------------------------|----------------------------------------------------------------------------------------------------|----------------------------------------------------------------------------------------------------|-------------------------------------|
| No security was to follow the<br>Security of the Security of Security of Security of Security Of Security Of Securi | General<br>This can perform a same provided the comparative strategy and the comparative strategy of the comparative strategy of the comp | d administrating if your referse is and our referse is and our referse is and our referse is and our referse is a second out of the referse is a second out of the referse is a second ou | P Potrus par and<br>P atrains<br>20 Jun 17<br>3 Jun 17<br>3 Jun 17<br>5 Jun 17<br>5 | 5.drest mail.<br>255.555.550<br>580 |

### <注意>:

IPC 設備搜索使用廣播協議跨段進行設備搜索,但任何防火牆都 會禁止廣播數據封包的流量,因此必須暫時禁用任何防火牆, 以便網路可以獲取設備上的資訊。

# **●CDOUBLES** 群洲電子

#### 引領視界 精彩生活

設備操作說明

#### 線上設備搜尋程序:

1.雙擊圖示,以執行線上設備搜尋程序,它將搜索並顯示任何在線 IPC 及其 IP 地址,端口號,通道數,設備類型和版本,子網路遮罩,開道,MAC 地址和連接模式。

| IQ          | ø | C    | OUBLES           |       |        |     |                  |                  |                  | 7 = ×         |
|-------------|---|------|------------------|-------|--------|-----|------------------|------------------|------------------|---------------|
| Desites     |   | 搜尋   | 方线               | 1     | π      |     |                  |                  | Mission .        | p v           |
| County Tool |   | 1 K/ | ۶                | 284CI | Web@(1 | 823 | 設備名稱             | 这般教型             | 設備服本             | 子纲网络蛇花        |
|             |   | 1    | 192.168.0.184    | 9000  | 80     | 15  | THP-DA1580       | MR               | V5.2.0-20180109  | 255.255.255.0 |
|             |   | 2    | 192, 168, 0, 188 | 9900  | 80     | 1   | TWP-C802254PR1.8 | TMP-C822254PR3.6 | V62150_190717    | 255.255.255.0 |
|             |   | 3    | 192 198 0 21     | 9000  | 80     | 10  | TRADALESH        | Hyorid DVR       | V7.1.0-20170912  | 255.255.255.0 |
|             |   | 4    | 192.168.0.199    | 9900  | 80     | 1   | THP-CA24254P3.6  | IP CAMERA        | V2.1.3.5_170001  | 255,255,255.0 |
|             |   | 5    | 192.198.0.201    | 9903  | 80     | 1   | TIMP-CA2424AP3.6 | IP CAMERA        | V2.1.3.5_170801  | 255.255.255.0 |
|             |   | 6    | 192.168.0.200    | 9903  | 80     | 1   | THP-CA24244P3.5  | IP CAMERA        | V2.1.3.5_170801  | 255 255 255 0 |
|             |   | 7    | 192 198 0 194    | 9903  | 80     | 1   | IP CAMERA        | IP CAMERA        | V2.31.4.8_190827 | 255.255.255.0 |
|             |   | 8    | 192 168 0 192    | 9903  | 80     | 1   | THP-CA24254P3.5  | IP CAMERA        | V2.1.3.5_170001  | 255,255,255,0 |
|             |   |      | 192.198.0.17     | 9903  | 80     | 1   | THP-CA22184P2.0  | IP CAMERA        | V4.41.4.8_190614 | 255.255.255.0 |
|             |   | 10   | 192 108 0 198    | 9905  | 80     | 1   | THP-CA10144P4.2X | IP CAMERA        | V2.13.5_170001   | 255.255.255.0 |
|             |   | 11   | 192.168.0.195    | 0903  | 80     | 1   | THP-C424254P3.6  | IP CAMERA        | V2.1.3.5_170801  | 255,255,255.0 |

割體升級:它可以提供 1 個或超過 1 個以上 IP 攝影機升級。請 在左側框架中選擇要升級的 IP 攝影機,打開圖標選擇你想要 的韌體,輸入用戶名和密碼,按角落升級按鈕更新韌體。

| C | 100 |               |                         |                                       |        |              |        |   |  |
|---|-----|---------------|-------------------------|---------------------------------------|--------|--------------|--------|---|--|
|   | 投标  | 升级            | <u>ER</u>               |                                       |        |              | Ration | P |  |
| × | 相支/ | P             | 2488                    |                                       |        | ×            | 205    |   |  |
|   | 1   | 192.108.0.104 | LOCKIN                  |                                       | 00     |              |        |   |  |
|   | 2   | 122.168.0.188 | J By Con. Name          | ∖ Size                                | Type   | Cate Modifie |        |   |  |
|   | з   | 122.192.0.21  | 2 Heers E. C            |                                       | Drive  | 20106 11.58  |        |   |  |
|   | 4   | 192 108 0 202 | - Deta d                | D)                                    | Drive  | 2015/8 09:29 |        |   |  |
|   | 5   | 192.168.0.201 |                         |                                       |        |              |        |   |  |
|   | 6   | 182,198,0.17  |                         |                                       |        |              |        |   |  |
|   | 7   | 192 108 0 198 |                         |                                       |        |              |        |   |  |
|   | 8   | 122.108.0.202 |                         |                                       |        |              |        |   |  |
|   |     | 192 198 0 192 |                         |                                       |        |              |        |   |  |
|   | 10  | 122.168.0.194 |                         |                                       |        | _            |        |   |  |
|   | 11  | 122 108 0 195 | File name: PC3516D_V100 | 25251188504/180604/180827/158327/1806 | 12.58  |              |        |   |  |
|   | 12  | 182,168.0.199 | VINI 1                  | INFOQUERRIS 12133                     | 1/0801 |              |        |   |  |

cdoubles.com 07

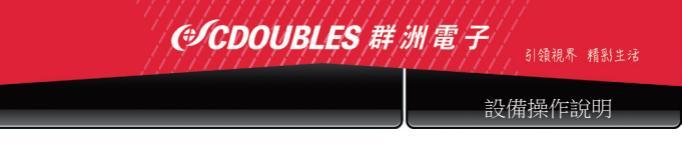

配置:在搜索頁面中雙擊所選攝影機,轉到配置頁面重啟攝影機,更改密碼並重啟攝影機。

| PCD0          | UBLES                 | 7 - 1    |
|---------------|-----------------------|----------|
| 技尋            | 开级 起激                 | Batsv0 P |
| 192 168 0 192 | 8880 000 896 strin 28 | 2.0      |
| 重化            | E ma                  |          |
| 修改用户          | E ut                  |          |
| 按视默認          | F #54                 |          |
|               | E ee                  |          |
|               | T 28                  |          |
|               | E MI                  |          |
|               | E at                  |          |
|               |                       |          |

## 3.3 安裝控制與登入系統

在使用 IE(Internet Explorer) 瀏覽器首次連結 IP 攝影機之前,相關 Active X 插件必須按照以下步驟安裝插件:

輸入 IP 攝影機的 IP 地址以自動加載控制元件。

在彈出插件安裝對話框中,選擇安裝選項以執行安裝過程。

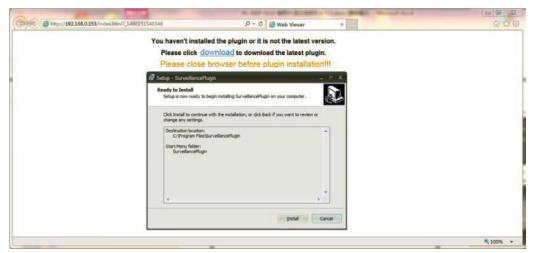

cdoubles.com 08

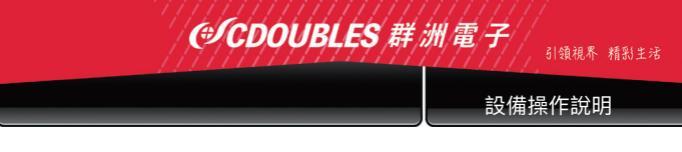

# 3.3.1 預覽

操作Google / Edge / IE 並輸入攝影機的 IP 地址 http://192.168.1.168, 連結成功會登錄視窗,如下圖所示: (高資安韌體版本會先顯示設

| 繁耀中文 •       | <b>密码</b> 設} | a l |
|--------------|--------------|-----|
|              | K24 •        |     |
| CDOUBLES     | 1            |     |
|              | 影響強度         |     |
| 💄 admin      |              |     |
| <b>-0</b> 密商 | 62224        |     |
| ■記憶宏碼        |              |     |
|              |              | 82  |
| 登錄           |              |     |

在登錄視窗中,您可以選擇語言。輸入您的用戶名(默認為 admin) 和密碼(默認為 admin),然後按登錄打開預覽視窗,如下所示:

| COOUBLES 📃       | RB | PREZ | 00    |
|------------------|----|------|-------|
| 286 - 782 - 9882 |    |      | 8 * O |
|                  |    |      |       |

cdoubles.com 09

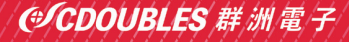

引領視界 精彩生活

設備操作說明

預覽視窗中的某些按鈕如下所述:

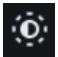

顏色設置按鈕,用於設置框架的顏色,亮度,對比度,飽和度 和清晰度。

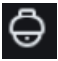

PTZ 控制,按下圖標,然後顯示如下圖片

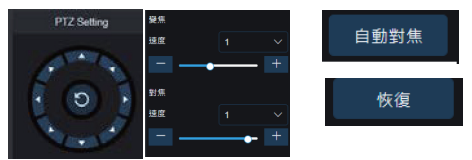

它在圓形按鈕中有八個不同角度控制,0-10,表示PTZ/變焦/對焦 速度快慢差異,變焦:調整鏡頭,對焦:鏡頭對焦,自動對焦: 鏡頭自動對焦當前影像,恢復:恢復電動伸縮鏡頭出廠對焦設置。

#### 回放

從 Micro SD 卡讀取錄影資料,然後從瀏覽器播放。

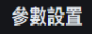

設備設置選單,用於自定義各種設備參數的設置。

# ●CDOUBLES 群洲電子

#### 引領視界 精彩生活

設備操作說明

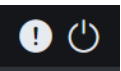

幫助信息(包括當前用戶,Web 瀏覽器和插件版本),取消按鈕, 用於返回登錄頁面。

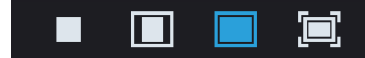

從左到右排列,影像預覽開關啟用/禁用,原始比例,畫面填 滿,全螢幕顯示。

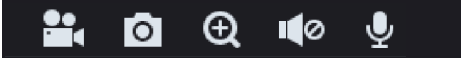

從左到右排列,手動錄影、手動截圖、數位放大和聲音開/ 關,麥克風。

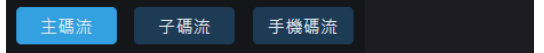

#### 動態切換預覽的碼流。

| 2662 |  |  |  |  | 本地   | 令署 |  |
|------|--|--|--|--|------|----|--|
|      |  |  |  |  | 1.00 |    |  |
|      |  |  |  |  |      |    |  |
|      |  |  |  |  |      |    |  |
|      |  |  |  |  |      |    |  |
|      |  |  |  |  |      |    |  |
|      |  |  |  |  |      |    |  |
|      |  |  |  |  |      |    |  |

單擊"本地設置"以設置影像儲存位置,下載遠端資料的路徑和 圖像快照的儲存,文件類型(默認情況為RF,H265 編碼)和影 像錄製持續時間。

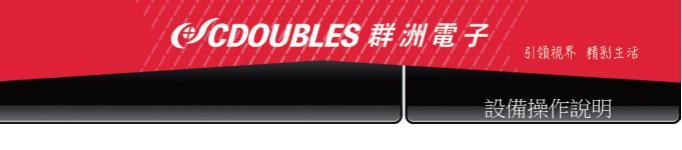

#### 3.3.2 回放

單擊要回放的記錄文件,選擇相應的日期,然後單擊搜索以轉 到如下面的頁面

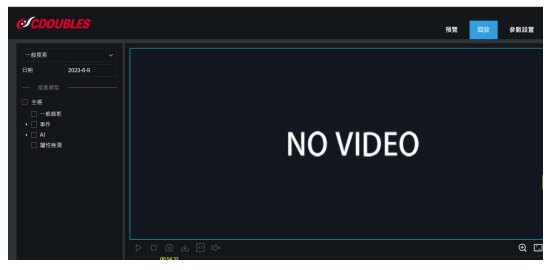

使用者可以根據需要按文件類型搜索影像,並通過工具欄上的 簡單工具操作影像,例如開啟/停止影像,碼流影像,錄影, 快照,下載錄影,快速動態影像播放,聲音開/關。

# ●CDOUBLES 群洲電子

#### 引領視界 精彩生活

參數設置

# 4 參數設置

# 4.1 預覽

點擊參數設置打開如下頁面(默認預覽設置頁面):

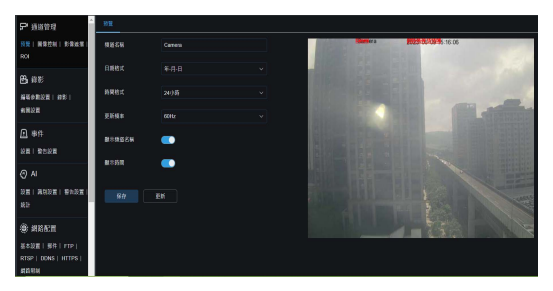

- [頻道名稱]: IP 攝影機的名稱。
- [日期格式]:日期格式年月日排列選擇。
- [時間格式]:12小時及24小時選擇。
- [更新頻率]: 50HZ及60HZ選擇。
- [頻道顯示]:選擇顯示或隱藏頻道。
- [時間顯示]:選擇顯示或隱藏它。

[OSD]:框架上的紅色文字; 您可以通過按住滑鼠左鍵,在預覽 框中拖動來定位 頻道名稱和時間的顯示。

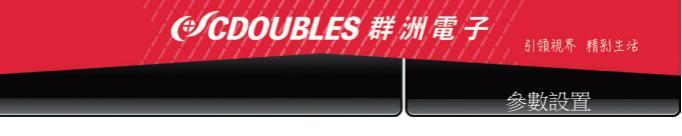

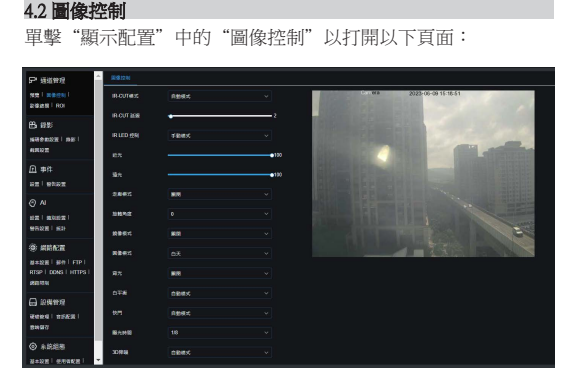

[IR-CUT模式]: 分為 GPIO 自動,彩色和黑白及時間排程模式。 [IR-CUT延遲]: 紅外線濾片切換延遲。

[IR-LED控制]:手動模式為使用者自定近遠光亮度,

智能紅外為針對影像自動調整LED亮度。

[圖像]:包括水平翻轉,垂直翻轉,走廊模式和角度旋轉 (0°,180°)

[圖像模式]: 背光補償, 3D 降噪, 寬動態, 自動增益, 快門速度, 曝光時間。

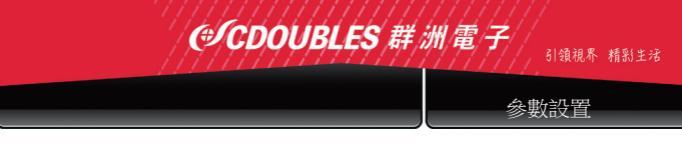

## 4.3 影像遮擋

單擊 "顯示配置"中的 "影像遮擋" 以打開以下頁面

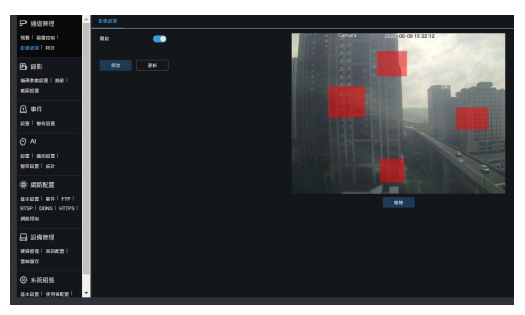

設置影像遮擋的方式:

1. 啟用影像遮擋

按住鼠標左鍵並拖出一個區域進行影像屏蔽(一次最多四個區域)

3. 單擊"保存"以啟用影像遮擋區域。

刪除遮擋區域:

點擊"更新"後,選擇"遮擋區域",然後按"移除"並"保 存"將其刪除。

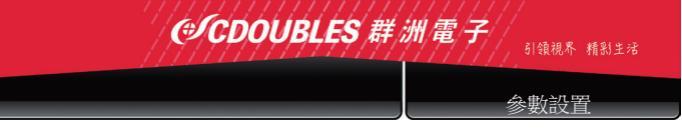

### 4.4 重點區域偵測 ROI

單擊"顯示配置"中的 ROI 以打開以下頁面:

| P Mette                                             |                 |   |     |       |                       |
|-----------------------------------------------------|-----------------|---|-----|-------|-----------------------|
| 92   8958  <br>8955   80                            | 07768           |   | -   | Greet | 2020-00-00 15 24:19   |
| 8 85                                                | 2.SD            |   | - I |       | 10000                 |
| ACCRET ST                                           | E4ES            | - |     |       | and the second second |
| 0.01                                                | ROMEN           |   | - 1 |       | The Distance          |
| nz i staz                                           | (IROSOM08(1-14) |   | -   |       |                       |
| 0 N                                                 |                 |   |     |       |                       |
| 82   2002  <br>9802   50                            |                 |   |     |       |                       |
| O SIGAR                                             |                 |   |     |       |                       |
| MARCEL ROAL PTP  <br>RTSP   DONS   HTTPS  <br>REDUX |                 |   |     |       |                       |
| - 2888                                              |                 |   |     |       |                       |
| 2023   ARAS  <br>2020                               |                 |   |     |       |                       |
| • *JEER                                             |                 |   |     |       |                       |
| Zenzi genezi -                                      |                 |   |     |       |                       |

設定 ROI 的方式:

1. 選擇一個想看的重點區域

2. 按住鼠標左鍵並拖出 ROI 區域 (每個區域只能設置一個 ROI) 3. 單擊 "保存" 以應用 ROI 區域。

[碼流類型]:選擇對主碼流,子碼流和手機碼流中的 ROI 有效的碼流。

[區域編號]:一個碼流中最多可以設置8個 ROI 區域。

[啟用 ROI 區域]:啟用或禁用 ROI 區域

[ROI級別]:設置區域中圖像的品質(最差~最好共6個級別) [非ROI 張數]:在非ROI區域的影像張數設置(1~14 張)

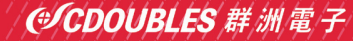

引領視界 精彩生活

錄影參數

<注意>:

可以將不同的非 ROI 張數分配給不同的 ROI 區域,但是它們中的最小值,被用作應用於預覽的非 ROI 區域的顯示張數。

# 5. 錄影參數

### 5.1 錄影參數

單擊選單錄影下的錄影參數,會轉到如下面的頁面

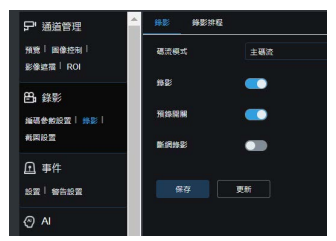

此功能用於設定錄影碼流(主碼流或子碼流),啟用或關閉錄影功能 /預錄影/斷網錄影功能

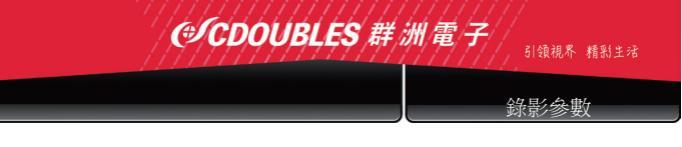

# 5.2 錄影排程

單擊選單錄影下的錄影排程,然後會轉到如下頁面

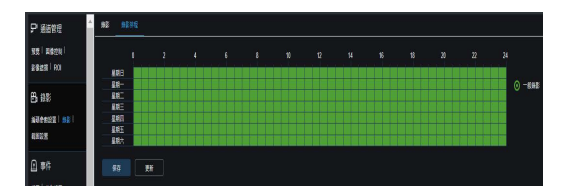

說明:表中的一個網格是 30 分鐘,綠色是常時錄影,可以根據 需求設置選擇錄影時段。

# ●CDOUBLES 群洲電子

## NETWORK CAMERA 高畫質網路攝影機

網路設置

引領視界 精彩生活

6. 網路設置

#### 6.1 參數設置

單擊網路設置選單中的網路參數以打開以下頁面:

| 오 배생한편 🌔                                 | Etaz Proce     | N SNAP NORM             |                                 |
|------------------------------------------|----------------|-------------------------|---------------------------------|
| 500   20029  <br>20020   201             |                | •                       |                                 |
|                                          |                |                         | 32                              |
| 1999 (1999)<br>1999 (1999)               | 7 <b>60.63</b> |                         | ]                               |
| 4522                                     |                |                         | 1                               |
| □ 事件<br>##! #0###                        |                | •                       |                                 |
| o. 11                                    |                | 948 222 678 94 to 98 to | / 64 🗘                          |
|                                          | Profile        |                         | ]                               |
| 9688   KS                                | ONS/USER       |                         | ])                              |
| * #22.2E                                 | CNS(1)(1)(2)   |                         | ]                               |
| RTSP   DONS   HTTPS                      |                |                         | 1                               |
| 0                                        | IPv6 DNS 2     | 2007-4040-4040-0844     |                                 |
| □ 2%2型                                   |                |                         |                                 |
| (1)(1)(1)(1)(1)(1)(1)(1)(1)(1)(1)(1)(1)( |                | •                       |                                 |
| ◎ 未統組務                                   | 9 <b>9</b> 02  |                         | (224.0.0 9-238.266.266.266.266) |
| 20221094821 ·                            |                |                         |                                 |

設定方式:DHCP(自動獲取),手動配置和 PPPOE; 默認值為 手動設置。

[Media port]: IPC 的影像串流埠
[Web port]: IPC 的網頁埠
[IP 位址]: IPC 的 IP 位址
[Subnet mask]: IPC 的予網路遮罩
[Default gateway]: IPC 的預設開道
[Preferred/Alternate DNS server]: 設置你的 DNS 伺服器
[UPNP]: 啟用或禁用設備的 UPNP 功能(默認啟用)

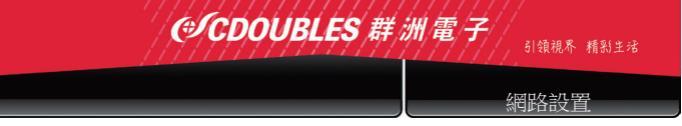

<注意>:

要啟用 UPNP, 媒體 /Web / 手機端口應設置為 1024-65535 之間; 媒體端口用於連接手機客戶端APP; RTSP用於整合軟體使用。

### 6.2 編碼參數設定

依不同機型,點擊網路參數選單中的"碼流設置"或是"錄影設置" 中的"編碼參數設置"以打開以下頁面:

| <b>告</b> 錄影                   | 主要派 子琴派 | 子機構改 |                        |
|-------------------------------|---------|------|------------------------|
| 編碼參數設置   錄影  <br>代回設面         | 解析主     |      |                        |
| ① 亦作                          |         |      | ~                      |
|                               | 编국하전    |      | ~                      |
| AI                            | 影會編碼依別  |      | ~                      |
| 設置  講別設置  警告設置 <br>統計         | 構造控制    | 283  | ~                      |
| (A): (212) P W                | 電波模式    | 98   | ~                      |
|                               |         |      | ∨ Kbps                 |
| RTSP   DDNS   HTTPS  <br>網路限制 | 通貨店     |      | Ĵ (1 ~ <del>6</del> 0) |
| □ 設備管理                        |         | •    |                        |
| 硬磷管理   含訊配置  <br>雲鏡儲存         | \$\$    | EX   |                        |

默認情況下,可用碼流是:主碼流,子碼流和手機碼流。 您可以分別為主碼流,子碼流和手機碼流設置解析度,FPS 張數,影像編碼,編碼級別,音頻,I幀間隔,碼流數值。 F

# **●CDOUBLES** 群洲電子

網路設置

引領視界 精彩生活

<注意>:

3MP 系列主碼流的較高解析度為 2048 x 1536( 幀速率為 30 fps)。4MP 系列主碼流的更高解析度為 2592 x 1520( 幀速率為30 fps)。5MP 系列 主碼流的更高解析度為 2592 x 1944( 幀速率為 30 fps)。8MP 系列主碼 流的更高解析度為 3840 x 2160( 幀速率為 30 fps)。2MP 系列主碼流的 更高解析度為 1920 x 1080( 幀速率為 30 fps)。

[FPS張數]:當刷新率為 50Hz 時,最大可用張數為 25 fps。 當刷新率為 60Hz 時,最大可用張數為 30 fps。
[影像編碼]:為每個碼流設置影像編碼 (H265/H264)。
[音訊]:為每個碼流啟用音訊。
[[幀間隔]:設置 I 幀間隔,數值越高,影像品質越好,硬碟容量需求更高。
[碼流控制]:為碼流設置固定或變碼流,建議設置定碼流。

[碼流]:通過選擇固定值或自定義來設置碼流值,碼流值越高,代表檔案越大,影像品質越好。

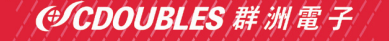

#### 引領視界 精彩生活

網路設置

| 6.3 E–Mail 設置 |     |                                          |             |          |               |
|---------------|-----|------------------------------------------|-------------|----------|---------------|
| 單擊            | "網路 | 參數"選單                                    | 中的          | "電子郵件配置" | 以打開以下頁        |
| 面:            |     | 11.00 E                                  | B-EH        |          |               |
|               |     | <u>□</u> 事件                              | 2e          |          |               |
|               |     | 8266123                                  | 12852       |          | ~             |
|               |     | ତ AI<br>କଳା କମନ୍ତା                       | SWTP INC    |          | 0 (1 - 65535) |
|               |     | NACE   MIT                               | SMTP FLER   |          |               |
|               |     | ÷ sher                                   | RP6         |          |               |
|               |     | 基本起意   日本   FTP  <br>RTSP   DONS   HTTPS | 88          |          |               |
|               |     | 3715 R H                                 | 80802       |          |               |
|               |     | → 設備管理<br>使用常理   858(素)                  | 11/2 H /4 1 |          |               |
|               |     | 言與儲存                                     | 10 (2 m 2   |          |               |
|               |     | ③ 未統組織                                   | 102673      |          |               |
|               |     | atele   Murafie  <br>Arres   Arres       | 8958        |          | U             |

電子郵件配置:郵件服務設置-與警報功能一起使用,可以 上傳警報擷圖圖片。

[啟用電子郵件]:啟用或禁用電子郵件功能。 [SSL加密類型]:開啟/關閉 SSL 原型。 [SMTP端口]:默認端口號為 25(郵件服務端口)。 [SMTP 服務器]:輸入郵件服務器的地址。 [寄件人地址]:發送郵箱地址。 [寄件人密碼]:發送郵箱的密碼。 [收件人地址]:接收郵箱地址。 [時間間隔]:發送郵件的時間間隔(1分鐘,3分鐘,5分鐘, 10分鐘)。 [電子郵件測試]:單擊它以通過發送測試郵件來測試郵箱是否

配置正確收件人的郵箱。

cdoubles.com 22

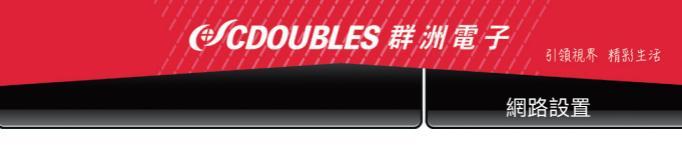

#### 6.4 DDNS 組態

單擊網路參數選單中的 DDNS 配置以打開以下頁面: DDNS 配置:動態 DNS 配置 - 與服務器一起使用以從外部網進 行訪問。

| 截圖設置 ▲                        | DDNS           |  |
|-------------------------------|----------------|--|
| ▲ 事件                          | <b>啟用</b> ())  |  |
| 設置  警告設置                      | 何服器 NO_IP      |  |
| AI                            | <b>计递</b> 感的名词 |  |
| 設置  識別設置 <br>警告設置  統計         |                |  |
| () 網路配置                       |                |  |
| 基本設置   郵件   FTP               |                |  |
| RTSP   DDNS   HTTPS  <br>網路印制 | 保存 测試 更新       |  |
| AND PACING                    |                |  |

[ 啟用 DDNS]: 啟用或禁用。 [ 服務器地址]: 選擇伺服器名稱。 [ 主機名稱]: 輸入 DDNS 的域名 [ 用戶名]: 用戶名 [ 密碼]: 用戶的密碼

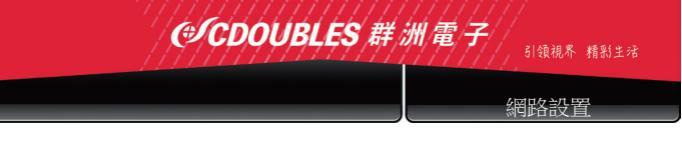

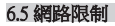

單擊 "網路參數" 選單中的 "網路限制" , 打開以下頁面:

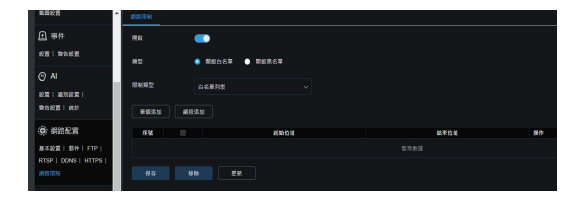

[網路限制]:開啟或關閉。

[類型]:啟用黑名單或白名單。

[設置]:可以添加單個IP位址址,或是添加網段方式。

點擊保存,或是移除黑白名單限制

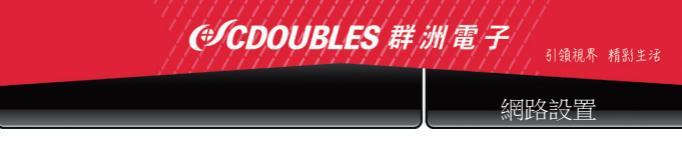

#### 6.6 RTSP

單擊 "網路參數" 選單中的 "RTSP" 以打開以下頁 面:

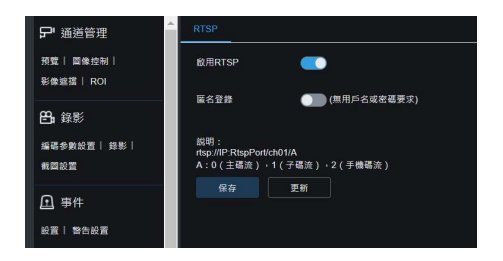

RTSP 啟用:啟用或禁用 RTSP。默認情況下啟用RTSP。禁用後, ONVIF 將無法找到它。

匿名登錄:匿名登錄則無需輸入RTSP帳號及密碼,如果啟用RTSP 帳號及密碼,其帳號及密碼為"網路攝影機登錄帳號及密碼"

[RTSP 端□]:預設端□號為 554。
[操作說明]: rtsp://IP:端□/ch01/A
A:0(主碼流),1(子碼流),2(手機碼流)

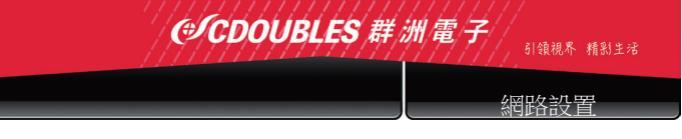

#### 6.7 FTP

單擊網路參數選單中的 FTP 以打開以下頁面:

| ●<                                     | FTP        |    |               |
|----------------------------------------|------------|----|---------------|
| □ 事件                                   | FTP RM     |    |               |
| 設置  警告設置                               | 何麼聽        |    |               |
| ⊘ AI                                   | 第日號        |    | Ĵ (1 ~ 65535) |
| 著告設置  統計                               | 用戶名        |    |               |
| (#) #1622                              | <b>श्व</b> |    |               |
| 基本設置  第件  FTP  <br>RTSP   DDNS   HTTPS | 师输留片       | •  |               |
| 编站限制                                   | 傳送影片       | •  |               |
| 🔒 設備管理                                 |            |    |               |
| 破碎管理  含氯配置 <br>雾端留存                    | 保存         | 更新 |               |

FTP:FTP 服務設置 - 與警報功能一起使用,用於上傳警報 擷圖圖片到FTP 服務器。

[FTP]: 啟用或禁用。
[FTP 服務器]: 輸入 FTP 服務器的地址。
[端口]: FTP 服務端口號; 默認數字是 21。
[用戶名]: 訪問 FTP 服務的用戶名。
[密碼]: 訪問 FTP 服務的密碼。
[傳輸圖片]: 勾選它以傳輸圖片。
[傳輸影像]: 勾選它以傳輸影像。

# ●CDOUBLES 群洲電子

#### 引領視界 精彩生活

警報設置

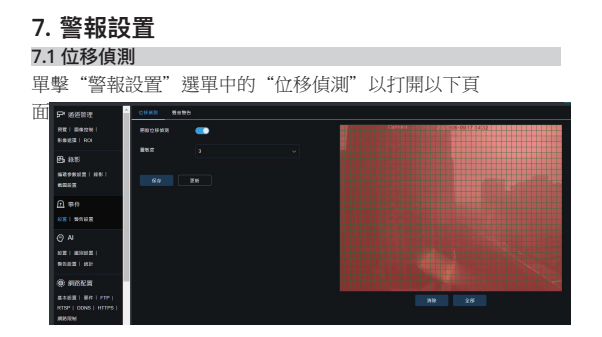

## 設置位移偵測的步驟:

- 1. 選中啟用位移偵測。
- 2. 按住滑鼠左鍵並拖出一個區域進行位移偵測。
- 3. 設置位移偵測的靈敏度。
- (範圍從1到8;值越大表示靈敏度越高)。
- 4. 單擊"保存"以應用設置。

<注意>:

當任何物體在目標區域內移動時,預覽框中將顯示綠色字母"M"。

# ⑦CDOUBLES 群洲電子

# HD NETWORK CAMERA 高畫質網路攝影機

擎報設置

引領視界 精彩生活

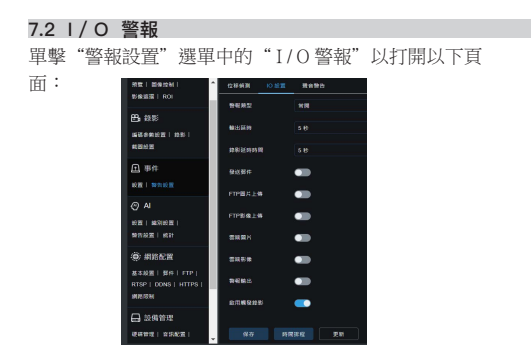

I/O 警報輸入:常開/常閉/關閉三種模式。

[I/O報警輸出時間]:設置I/O報警輸出時間(10秒,20秒, 40秒,60秒)。

[錄影延遲時間]:選中啟用觸發錄影後,可以設置錄影延遲時(5秒/10秒/20秒/30秒)。

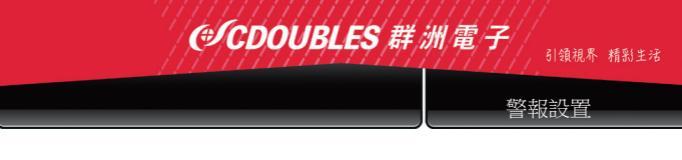

#### 7.3 鏡頭遮擋

依機型不同可單擊"警報設置"選單中的"鏡頭遮蔽"以 打開以下頁面:

|                            |                      |   | Live | Playback | Remote Setting |
|----------------------------|----------------------|---|------|----------|----------------|
| 🔄 Display                  | Q Alarm ► Lers Shade |   |      |          |                |
| Record                     | ODSwitch             |   |      |          |                |
| Network                    | Sensitivity          | 3 |      |          |                |
| 🛱 Alarm                    | EmailLink            |   |      |          |                |
| Notion                     |                      |   |      |          |                |
| Alam                       |                      |   |      |          |                |
| Lens Shade                 |                      |   |      |          |                |
| 📇 Device                   |                      |   |      |          |                |
| <ol> <li>System</li> </ol> |                      |   |      |          |                |

檢查鏡頭遮蔽選項(默認選中)以啟動靈敏度和郵件鏈接選項。 [靈敏度]:設置鏡頭遮蔽的靈敏度等級(級別1~8;值越大表 示靈敏度越高)。

[郵件]:預設情況下禁用。啟用後,它可以與 SMTP 一起使 用以啟用郵件發送。

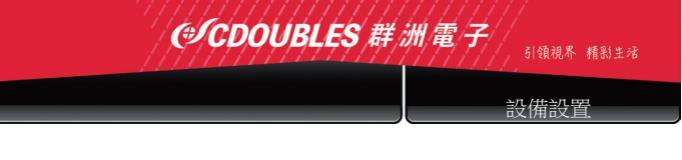

# 8. 設備設置

包括 Micro SD 卡(可選功能)系統日誌和音效。它們的接口和 功能如下所述。

### 8.1 SD 卡(選擇項目)

單擊選單設備下的Micro SD 卡,然後會轉到如下頁面

| 教問絵置                                               | ▲ <del>谜示常理</del>  |     |
|----------------------------------------------------|--------------------|-----|
| □ 事件                                               |                    | 常教派 |
| 設置  警告設置                                           |                    |     |
| (O) Al                                             |                    |     |
| 殺置  織別殺置 <br>磐告殺置  統計                              | fa extres 31.82 Ff |     |
| (*) #16622                                         |                    |     |
| 基本設置   郵件   FTP  <br>RTSP   DDNS   HTTPS  <br>超飽取制 |                    |     |
| 🔒 設備管理                                             |                    |     |
| 現得世境   合沢配置                                        |                    |     |

將Micro SD 卡插入設備,系統將自動檢測Micro SD 卡的總容量 和平衡容量並給出記錄時間的信息。

[SD 卡覆蓋]:當Micro SD 卡的容量為0時,新的錄影檔將與之前舊的記錄覆蓋(此功能默認開啟)。
 [SD 卡格式]:格式化Micro SD 卡。

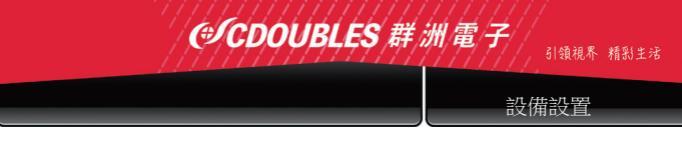

## 8.2 音效

單擊"設備"選單中的"音效"以打開以下頁面:

| 截回設置                                              | 音讯配置                                  |            |  |
|---------------------------------------------------|---------------------------------------|------------|--|
| ▲ 事件 ● 新合報業                                       | 開啟音訊                                  | -          |  |
| AI                                                | 輸出音量                                  |            |  |
| 設置  識別設置 <br>警告設置  統計                             | ● ● ● ● ● ● ● ● ● ● ● ● ● ● ● ● ● ● ● | 5<br>G711A |  |
| <ul> <li>網路配置</li> <li>基本設置  第件  FTP  </li> </ul> | 保存                                    | 更新         |  |

設置音訊:選中"開啟音訊"選項,並設置輸入/輸出音量(範 圍1~10),然後點擊"保存"以保存參數。

<注意>:

對於音訊功能的應用,需要啟用碼流設置中的音頻選項。

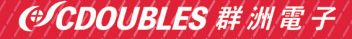

## 引領視界 精彩生活

設備設置

## 8.3 系統日誌

單擊"設備"選單中的"日誌"以打開以下頁面:

| 8322 ·                                                                               | BR HADE | ARTE 0892 1888    |      |                                                 |
|--------------------------------------------------------------------------------------|---------|-------------------|------|-------------------------------------------------|
|                                                                                      | 192     | 8402 × 32         |      |                                                 |
| 0.11                                                                                 | 488     |                   |      |                                                 |
|                                                                                      | RAPE    |                   |      |                                                 |
| BURNE   HIN                                                                          | 11978 B |                   |      |                                                 |
| S STREET                                                                             | 53      |                   | 0248 | 0283                                            |
| N+401   N+1 510                                                                      |         |                   |      | IP12世: 152.158.0.243                            |
| RTSP   DONS   HITPS  <br>MISTRH                                                      | 6       |                   | 5862 | 単作結果: 単作成功<br>用戶名: admin<br>PhDM: 152 158 0.249 |
|                                                                                      | т       |                   | 8425 | 静作編第:静作成3<br>用戶名:admin<br>P世話:162.168.0.249     |
| 000001   10000  <br>20007                                                            | 8       |                   | 5425 | 帯作編集:帯作成改<br>周戸名:admin<br>IP世紀:152,153,0249     |
| <ul> <li>永統超版</li> <li>本於道(10月8日)</li> <li>本於道(14月8日)</li> <li>本於道(14月8日)</li> </ul> | •       | 06050223 14 57 17 | 5923 | 新作編用:新作成3<br>用印名:admin<br>P世紀:162.168.0.249     |
|                                                                                      |         |                   |      | SAUR: SALLA<br>RGS atom                         |

日誌類型:提供多種日誌類型-系統日誌,網路日誌,參數日 誌,警報日誌,用戶日誌,錄影日誌,存儲日誌和所有日誌。 選擇檢索的開始和結束日期/時間。

單擊"搜索"以檢索並顯示下表中的相關日誌。

單擊"匯出"以匯出所有設備日誌。

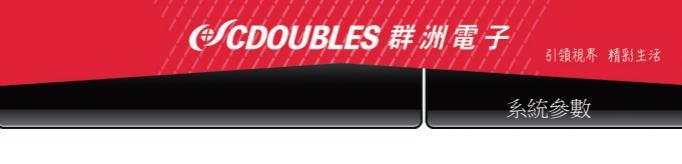

# 9. 系統參數

系統參數包括基本訊息,用戶配置和系統訊息。它們的介面和 功能如下所述。

## 9.1 基本資訊

單擊"系統參數"選單中的"基本資訊"以打開以下頁面:

| 11 III III III III III III III III III            |             | (¢ņ               |  |
|---------------------------------------------------|-------------|-------------------|--|
| ▲ 事件                                              | 時間設置方式      | ● 手動配置 💿 NTP用服業同步 |  |
| 設置  警告設置                                          | 日期橋式        |                   |  |
|                                                   | 19 <b>2</b> | GMT+8:00          |  |
| 零告設置  統計                                          | 時間档式        |                   |  |
| (中) 網路配置                                          | 东抗時間        | 2023.06-09        |  |
| 基本設置  第4年  FTP  <br>RTSP   DDNS   HTTPS  <br>網路現制 | 何服葬位社       | time windows com  |  |
| 🖨 設備管理                                            | នង ៧១       | TRANS             |  |

可以手動設置和保存基本信息中包含的設備時間,系統時間, 日期格式和時間格式。本設備提供三種自動時間校正功能。

夏令時間:檢查夏令時間(DST)選項以啟用夏令時間校正。 設備將根據設置的時間偏差更正時間。

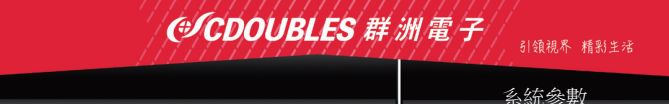

NTP: 選中啟用 NTP 選項,輸入時間服務器的地址並選擇時區, 然後保存設置。

系統將根據時間服務器更正時間。 與 PC 時間同步:設備將使用 PC 作為時間服務器來糾正時間。

#### 9.2 使用者設定

單擊系統參數選單中的使用者設定打開以下頁面:

| ##S#                  | 25452 |  |  |       |
|-----------------------|-------|--|--|-------|
|                       | 172   |  |  | 2.5 M |
| 12 9012               |       |  |  |       |
|                       |       |  |  | •     |
| © N                   | 3     |  |  | •     |
| NT                    |       |  |  | ۰     |
| PAST   NT             | 5     |  |  | ۰     |
|                       | 6     |  |  | •     |
| \$ 201ET              | 7     |  |  | ۰     |
| HERE SHE FOR THE FOR  |       |  |  |       |
| - 299 B 77            |       |  |  | 2     |
| SSEC   SSEE  <br>SSEC |       |  |  | e e   |
| • *****               |       |  |  |       |

您可以在此處設置用戶訪問權限和登錄密碼。

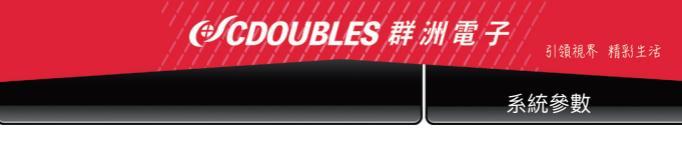

### 9.3 系統資訊

單擊系統參數選單中的系統資訊打開以下頁面:

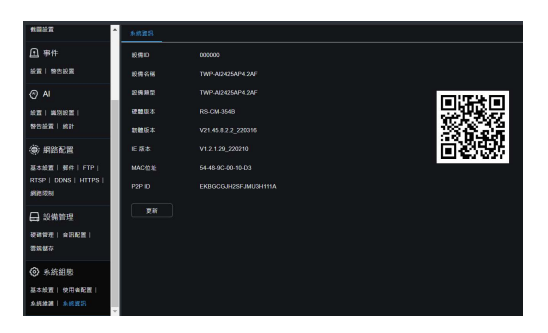

此處將顯示設備上的一些系統資訊,包括設備類型,MAC 地 址和韌體版本。您可以直接通過 P2P QR 碼在手機 APP 上操作 本設備。

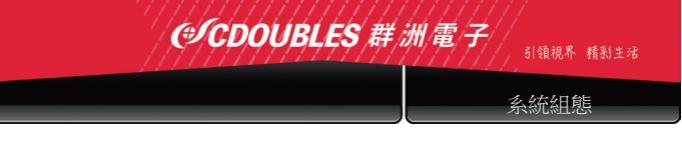

# 10. 系統組態

包括韌體升級,預設參數和系統維護。它們的介面和功能如下 所述。

# 10.1 系統維護

單擊"系統維護"選單中的"系統升級"以打開以下頁面:

| 教派於五                                                                                      | 日誌 恢復数認                                                                               | 8878 <b>98</b> 22                                                                | 白田神政     |
|-------------------------------------------------------------------------------------------|---------------------------------------------------------------------------------------|----------------------------------------------------------------------------------|----------|
| ▲ 事件<br>設置   警告設置                                                                         | 自動控制                                                                                  | -                                                                                |          |
| <ul> <li>AI</li> <li>設置 業別段置 </li> <li>物先設置 終計</li> </ul>                                 | 用》名<br>密 <b>译</b>                                                                     |                                                                                  |          |
| <ul> <li>(6) 網路配置</li> <li>基本設置  第件   FTP  <br/>RTSP   DDNS   HTTPS  <br/>網路限制</li> </ul> | protocol./hostname[p<br>example:<br>ftp://192.168.100.23/ip<br>http://192.168.100.80/ | ntps.iisomwareupgrade atti<br>srlijpath<br>clupgradePackage<br>polupgradePackage | s annous |
| → 設備管理<br>硬装管理 (含思配素)<br>素施設な                                                             |                                                                                       |                                                                                  | 2H       |
| ● 糸統組態                                                                                    | 斤级瘤藥器徑                                                                                |                                                                                  |          |
| 基本設置  使用者配置 <br>永统建築  永统建筑                                                                |                                                                                       |                                                                                  |          |

如果更新文件與目標設備不匹配,則更新將不可用。

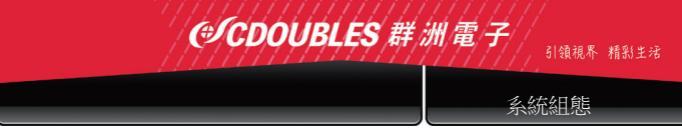

# 

檢查相關選項,然後單擊"保存"以恢復選中的選項的默認出廠 設置。

## 10.3 系統維護

單擊"高級設置"選單中的"系統維護"以打開以下頁面:

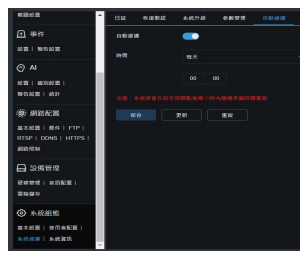

您可以在此處設置定期重啟或手動重啟設備。

cdoubles.com 37

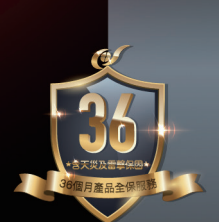

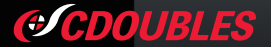

群洲電子股份有限公司 CDOUBLES ELECTRONICS

新北市新莊區新北大道三段 7 號 11 樓之 6 電話:+886-2-85211355 / 網址:cdoubles.com